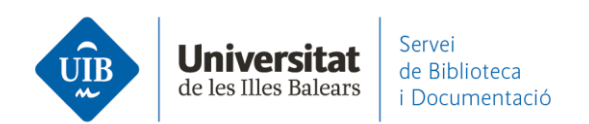

# Entrada de referencias y documentos. Desde Scopus

### - Web Importer

Una de las maneras de exportar referencias es a través del *Web Importer* siguiendo el procedimiento habitual: clicar sobre la extensión del navegador (Firefox o Chrome) y seleccionar las referencias que se quieren exportar a Mendeley:

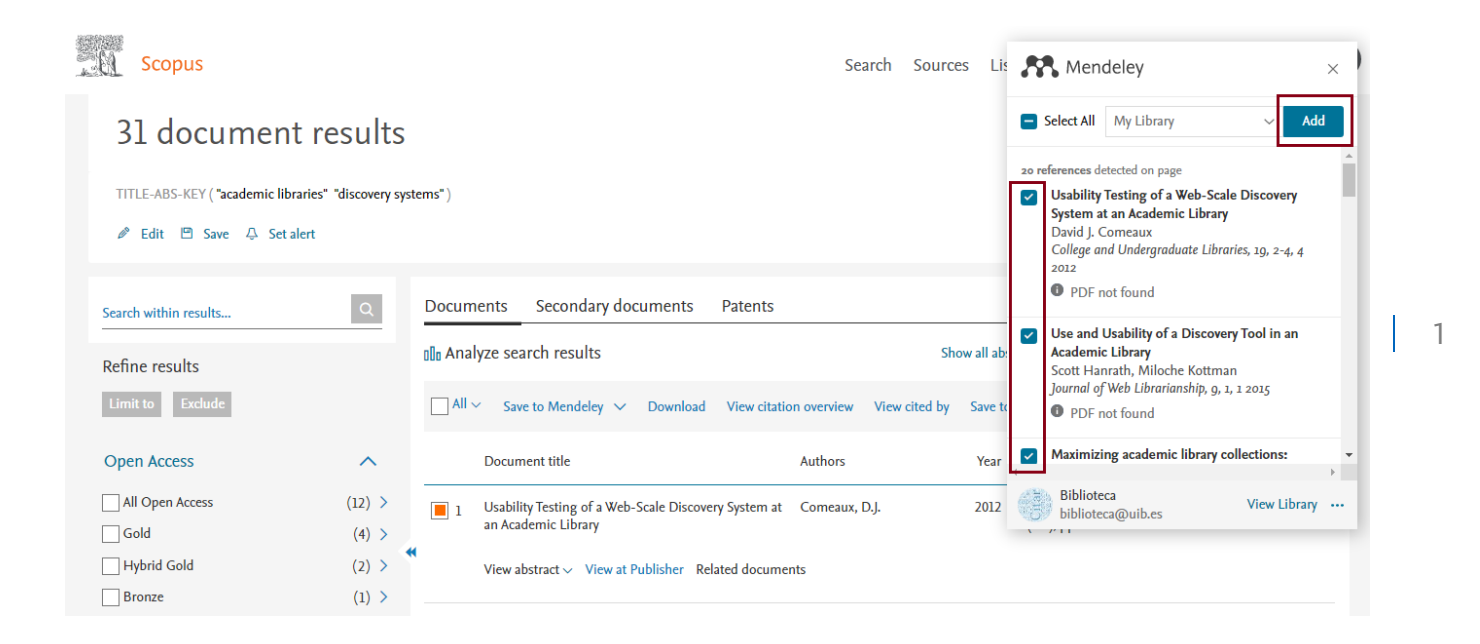

Las referencias quedan incorporadas en Mendeley Web y automáticamente sincronizadas en Mendeley Desktop.

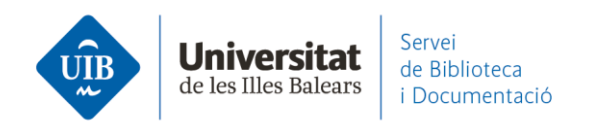

| Library                               | Notebook                                                         | ⊖ 📑 Biblioteca UIB ∨                                                 |
|---------------------------------------|------------------------------------------------------------------|----------------------------------------------------------------------|
| + Add new                             | All References                                                   | Q Search =                                                           |
| II\ All References                    | AUTHORS YEAR TITLE                                               | SOURCE ADDED - FILE                                                  |
| Recently Added     Recently Read      | • 🚖 🗌 Calvert K 2015 Maximizing academic                         | : library collections: Measuring chan College and Resea 11:55 🗗      |
| Favorites                             | • 🖄 🗌 Comeaux D 2012 Usability Testing of a                      | Web-Scale Discovery System at an College and Under 11:55             |
| My Publications                       | • 🕸 🗌 Hanrath S, Kottman M 2015 Use and Usability of a           | a Discovery Tool in an Academic Lib Journal of Web Lib 11:55         |
|                                       | • 🏫 🗌 Gómez Hernández J 2010 Las bibliotecas univer              | rsitarias y el desarrollo de las comp RUSC. Universities 26/4/2021 🛱 |
| COLLECTIONS<br>referències biblioteca | • 🌣 🗌 Hernández Ruiz A, García García F 2011 La formación en com | petencias informacionales en la Soc Actas II Congreso I 26/4/2021    |
| New Collection                        | • 🔅 🗌 Van Mensel L, Deconinck J 2019 Language learning m         | otivation and projected desire: an in International Journ 23/4/2021  |
|                                       | • 🖄 🗌 Fryer M, Roger P 2018 Transformations in th                | e L2 self: Changing motivation in a System 23/4/2021                 |
| <ul> <li>Documentació</li> </ul>      | • 🕸 🗌 Essex S, Kent M, Newnham R 2004 Tourism Developmen         | t in Mallorca: Is Water Supply a Con Journal of Sustaina 22/4/2021   |

## - Exportación directa desde la base de datos

Tenemos que seleccionar los registros que queramos guardar y hacer clic en Export:

| 31 document results                 |                  |                                                                                                    |       |  |  |
|-------------------------------------|------------------|----------------------------------------------------------------------------------------------------|-------|--|--|
| TITLE-ABS-KEY ( "academic libraries | " "discovery sys | ems" )                                                                                                    |       |  |  |
| 🖉 Edit 🖻 Save 🖧 Set alert           |                  |                                                                                                    |       |  |  |
| Search within results               | Q                | Documents         Secondary documents         Patents         View Mendeley Data (                                                                           | (44)  |  |  |
| Refine results                      |                  | De Analyze search results Show all abstracts Sort on: Date (newest)                                                                                          | ~     |  |  |
| Limit to Exclude                    |                  | □ All > Export Download View citation overview View cited by Add to List ••• 🖨 🛛 🔁                                                                           |       |  |  |
| Open Access                         | ^                | Document title Authors Year Source Cite                                                                                                    | ed by |  |  |
| All Open Access                     | (12) >           | Primo on the Go: A Usability Study of the Primo Mobile Interface Adams, A.L., Hanson, M. 2020 Journal of Web Librarianship                                   | 0     |  |  |
| Gold                                | (4) >            | ±4(1-2), pp. 1-27                                                                                                    |       |  |  |
| Bronze                              | (2) >            | View abstract ∽ View at Publisher Related documents                                                                                                    |       |  |  |
| Green                               | (11) >           | Promotion of Library Service Mode Based on Next-Generation Chen, Y., Liang, X., Zhang, J. 2020 Lecture Notes in Electrical Engineering SS1 INEE on 1422-1426 | 1     |  |  |
| Learn more                          |                  | 551 LINCE, pp. 1422-1420                                                                                                    |       |  |  |

2

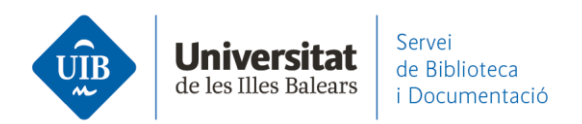

## A continuación, escogemos Mendeley y clicamos sobre Export:

| Export document settings 📀                                                                                                    |                                                                                                    |                                               |                              | X                                                                                                  |
|----------------------------------------------------------------------------------------------------|----------------------------------------------------------------------------------------------------|-----------------------------------------------|------------------------------|----------------------------------------------------------------------------------------------------|
| You have chosen to export 2 documer                                                                                                    | its                                                                                                    |                                               |                              |                                                                                                    |
| Select your method of export                                                                                                    | CSV BibTeX<br>EndNote, Excel<br>Reference Manager                                                                                                    | Plain Text<br>ASCII in HTML                   |                              |                                                                                                    |
| What information do you want to e                                                                                                    | xport?                                                                                                    |                                               |                              |                                                                                                    |
| Citation information                                                                                                    | Bibliographical information                                                                                                    | Abstract & keywords                           | Funding details              | Other information                                                                                  |
| Author(s)<br>Author(s) ID<br>Document title<br>Year<br>EID<br>Source title<br>volume, issue, pages<br>Citation count<br>Source & document type<br>Publication Stage<br>DOI<br>Open Access | Affiliations<br>Serial identifiers (e.g. ISSN)<br>PubMed ID<br>Publisher<br>Editor(s)<br>Language of original document<br>Correspondence address<br>Abbreviated source title | Abstract<br>Author keywords<br>Index keywords | Number<br>Acronym<br>Sponsor | Tradenames & manufacturers Accession numbers & chemicals Conference information Include references |
|                                                                                                    |                                                                                                    |                                               |                              | Cancel                                                                                             |

## Para exportar registros de esta manera es necesario estar registrado en Scopus:

| 31 document results                                                                                                |                          |                                                                                                    |          |  |  |
|----------------------------------------------------------------------------------------------------|--------------------------|----------------------------------------------------------------------------------------------------|----------|--|--|
| TITLE-ABS-KEY ( "academic libraries" "discovery systems" )                                                         |                          |                                                                                                    |          |  |  |
| Your default export setting has been saved for this session. To save this setting across sessions, please sign in. |                          |                                                                                                    |          |  |  |
| Search within results<br>Refine results                                                                            | Q                        | Documents     Secondary documents     Patents     View Mendeley Development       Documents     Show all abstracts     Sort on: Date (newest)                                                                                                    | ata (44) |  |  |
| Open Access All Open Access Gold Hybrid Gold                                                                       | (12) ><br>(4) ><br>(2) > | Image: Non-State of Mendeley       Download       View citation overview       View citation overview       View cita | Cited by |  |  |
| Bronze                                                                                                    | (1) >                    |                                                                                                    |          |  |  |

3

www.uib.cat

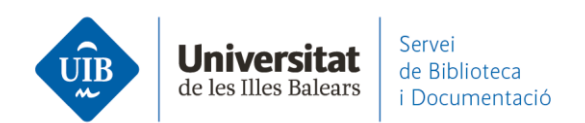

De manera que nos registraremos o crearemos una cuenta (el usuario y la contraseña tienen que ser los mismos que en Mendeley y otros productos de Elsevier) y los registros que habíamos seleccionado se añadirán a nuestra cuenta en Mendeley Web:

| Scopus                                                                              |                                                                                       | Search S          | Sources Lists                         | SciVal » ⑦ ঢ় 🖻 🖲                                                      |
|-------------------------------------------------------------------------------------|---------------------------------------------------------------------------------------|-------------------|---------------------------------------|------------------------------------------------------------------------|
| 31 document results                                                                 |                                                                                       |                   |                                       | BID Biblioteca UIB<br>biblioteca@uib.es                                |
| TITLE-ABS-KEY ("academic libraries" "discovery systems")  P Edit 🖻 Save 👃 Set alert |                                                                                       |                   | Dashboard<br>Saved searches<br>Alerts |                                                                        |
| The data for the 2 documents you selected have been                                 | exported to Mendeley. View in your Library.                                           |                   |                                       | Saved lists Export and reference management settings Privacy center >  |
| Refine results                                                                      | tile Analyze search results<br>□ All ~ Save to Mendeley ~ Download View citation over | view View cit     | Show all abstract                     | s View account Sign out                                                |
| Open Access     ∧       □ All Open Access     (12) >       □ Cold     (1) >         | Document title Auth                                                                   | ors<br>eaux, D.J. | Year Sou<br>2012 Coll<br>19(2         | rce Cited by<br>ege and Undergraduate Libraries 29<br>-4), pp. 189-206 |

| Library                               | Notebook                                                                                            | Q 🌖                 | Biblioteca UIB | ~    |
|---------------------------------------|----------------------------------------------------------------------------------------------------|---------------------|----------------|------|
| + Add new                             | All References                                                                                      | Q Se                | arch           | ÷    |
| \ All References                      | AUTHORS YEAR TITLE                                                                                  | SOURCE              | ADDED *        | FILE |
| Recently Added                        | ¢     Chen Y, Liang X, Zhang J     2020     Promotion of Library Service Mode Based on Next-Gener   | Lecture Notes in El | 12:05          | Á    |
| 다 Recently Read                       | Adams A, Hanson M 2020 Primo on the Go: A Usability Study of the Primo Mobile In.                   | Journal of Web Lib  | 12:05          |      |
| My Publications                       |                                                                                                    | College and Resea   | 11:55          | fo   |
|                                       | comeaux D 2012 Usability Testing of a Web-Scale Discovery System at an                              | College and Under   | 11:55          |      |
| COLLECTIONS<br>referències biblioteca |                                                                                                    | Journal of Web Lib  | 11:55          |      |
| New Collection                        | d Gómez Hernández J 2010 Las bibliotecas universitarias y el desarrollo de las comp                 | RUSC. Universities  | 26/4/2021      | fo   |
|                                       | • 🏚 📄 Hernández Ruiz A, García García F 2011 La formación en competencias informacionales en la Soc | Actas II Congreso I | 26/4/2021      |      |
| <ul> <li>Documentació</li> </ul>      | ¢ Van Mensel L, Deconinck J 2019 Language learning motivation and projected desire: an in.          | International Journ | 23/4/2021      |      |

Esta forma de exportar quedará definida en las preferencias del registro personal en Scopus. Les próximas veces que realicemos búsquedas en la base de datos aparecerá directamente la opción *Save to Mendeley* en lugar de *Export*.